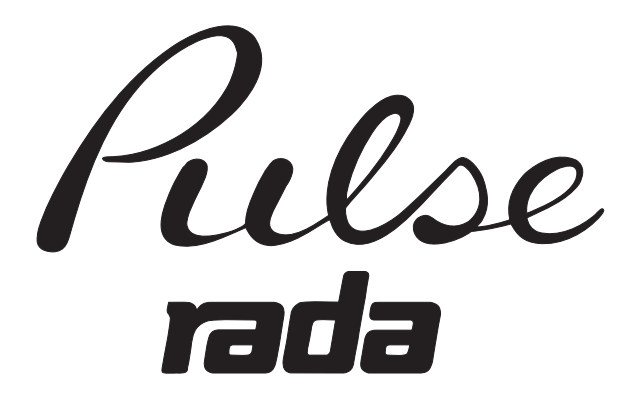

# HAND HELD PROGRAMMER

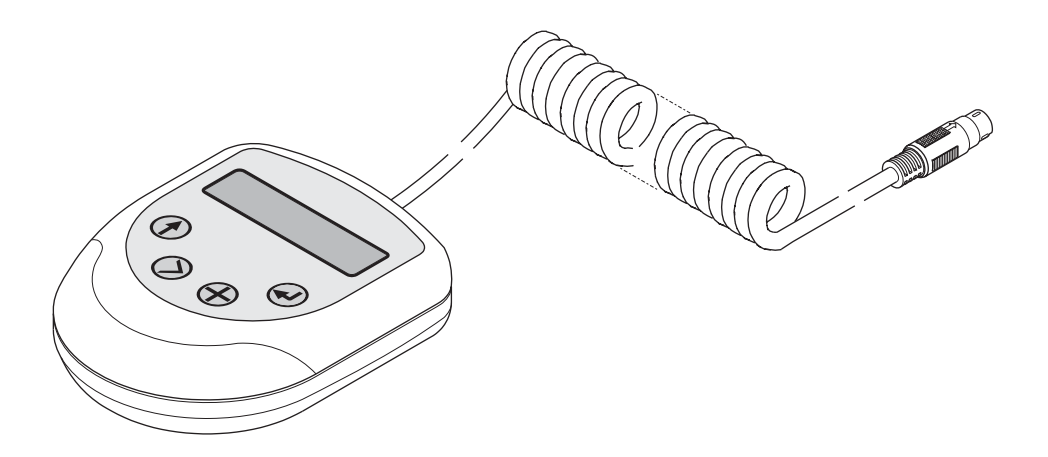

# **PRODUCT MANUAL**

### **IMPORTANT**

**Installer:** This manual is the property of the customer and must be retained with the product for maintenance and operational purposes.

# TABLE OF CONTENTS

### page

| INTRODUCTION  | 3          |
|---------------|------------|
| DESCRIPTION   | 3          |
| SPECIFICATION | 3          |
| PACK CONTENTS | 4          |
| DIMENSIONS    | 4          |
| INSTALLATION  | 5          |
| MAINTENANCE   | 5          |
| OPERATION     | 6          |
| NOTES         | 22         |
| CONTACTS      | 23         |
| CUSTOMER CARE | Back Cover |

# INTRODUCTION

The Rada Pulse range of electronic products combine together to produce a controlled washroom environment offering a high degree of energy and water conservation.

# DESCRIPTION

The Rada Pulse Hand Held Programmer is a hand held unit which enables you to program the Rada Pulse Control Box. The programmer has an extendable lead which plugs into a socket in the top of the Control Box.

The programmer has a two line (alpha numeric) backlit display and push buttons which allow the user to navigate through the menu choices and set the configuration data. This will allow the user to set the parameters such as activation time, delay time and post flush waiting time etc. for each outlet.

The controller is multilingual and the user can select the appropriate language via the menu system.

# SPECIFICATION

## **Rada Pulse Hand Held Controller**

Material - ABS plastic.

Operating voltage -12V D.C (power supplied from the Rada Pulse Control Box).

# PACK CONTENTS

 $\mathbf{M}$  Tick the appropriate boxes to familiarize yourself with the part names and to confirm that the parts are included.

### 1. Rada Pulse Hand Held Programmer

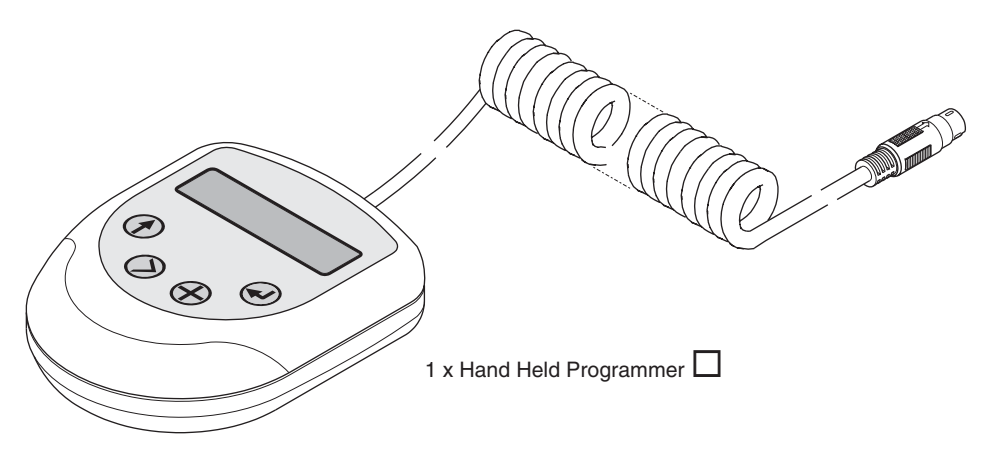

 $\square$ 

### 2. Documentation

### 1 x Product Manual

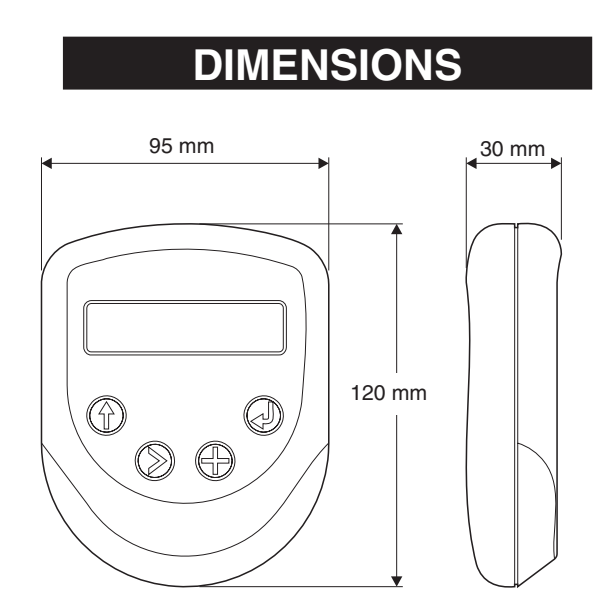

### **Rada Pulse Hand Held Programmer**

- 1. Remove the blanking plug from the top of the Rada Pulse Control Box.
- 2. Connect the pin plug on the extendable lead to the connection point (care must be taken not to force the pin plug into the socket).
- 3. From a suitable position, program the control box (refer to **OPERATION**).

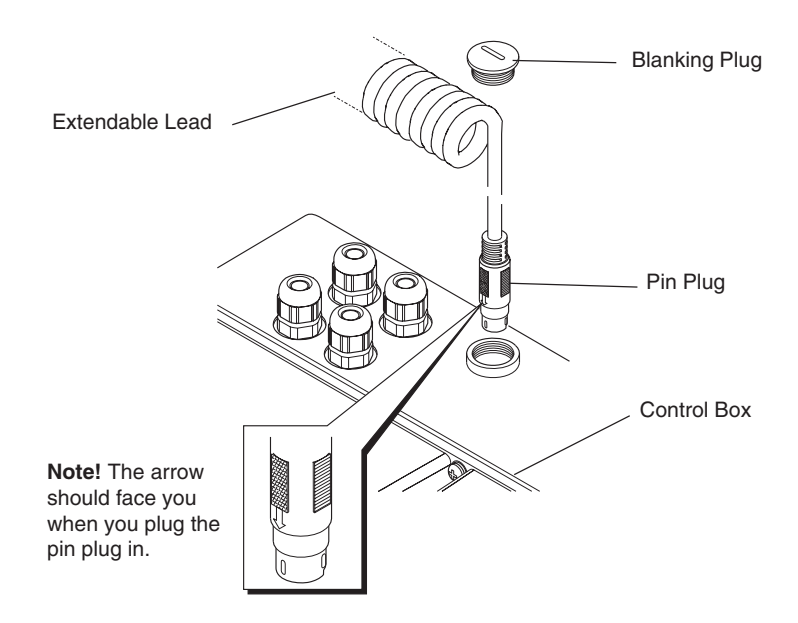

Connection of the Hand Held Programmer to the Control Box

# MAINTENANCE

Clean surface with damp cloth, or with mild detergents or soap solutions.

**Warning!** Many household and industrial cleaning products contain mild abrasives and chemical concentrates. These products should not be used on polished or chrome plated surfaces.

# **OPERATION**

The control unit has a two line (alpha numeric) backlit display and four push buttons allow the user to navigate through the menu choices and set the configuration data.

The four control unit push buttons are as follows:

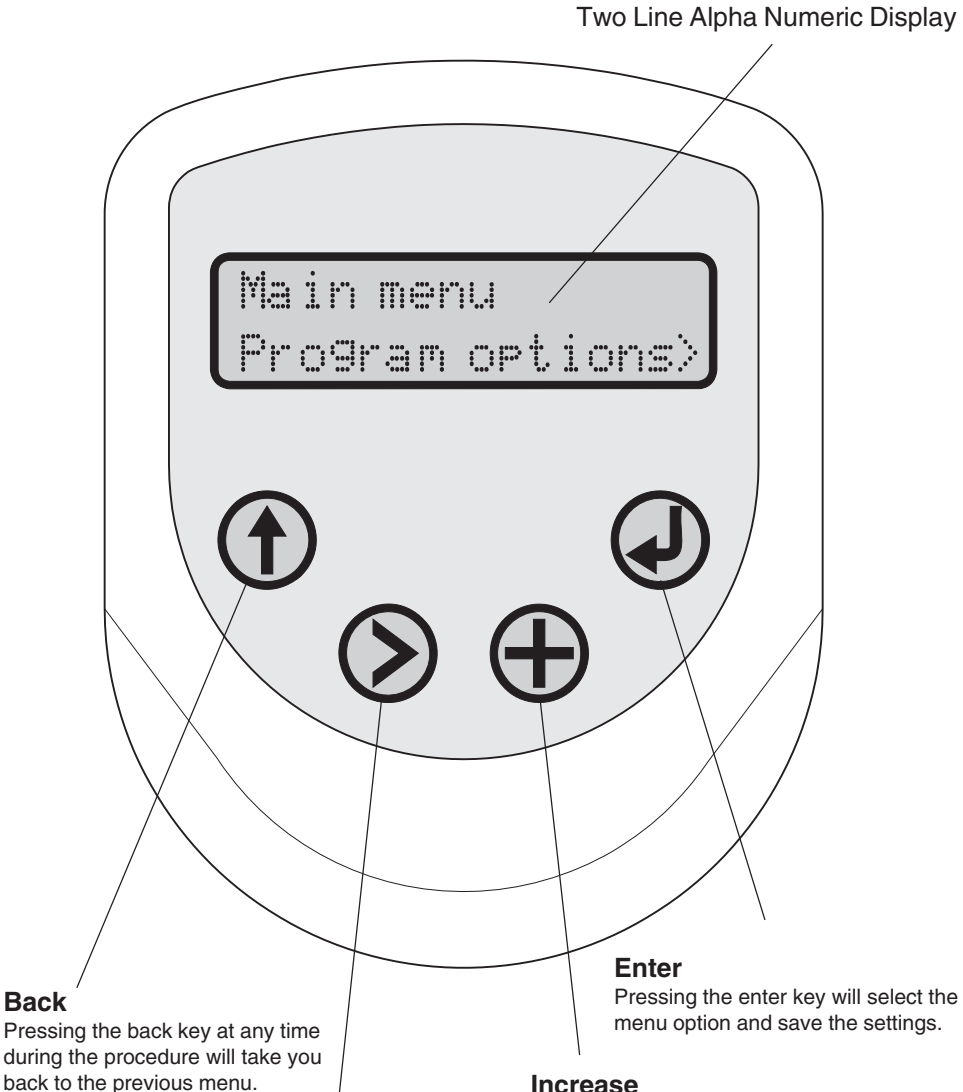

### Select

Pressing the select key will enable you to change vour option, if more than one option is available.

### Increase

Pressing the increase key will increase the time period in increments of seconds, minutes or hours depending on the option selected.

With the hand held programmer plugged in to the control box you can set the following options.

- 1. Language The hand held controller is multilingual and you have the option to set the following languages; Deutsch, Netherlands, Francais, Svenska, Novege, Espanol, Polski, Chechoslovakia and English.
- 2. System Information By selecting system information you can get an overview of the system and find out what auxiliary functions are active or not active, what channels are active or not active and whether or not there are any errors in the system (e.g. valves or channels).
- 3. **Program a Channel** Using this function you can program channels 1 to 10 to one of the following; W.C, washbasin \*, shower, urinal or not in use. Other options available when you get into the programming sequence are; flush times, duty flushes, overrun times, flow times etc. All of the programming is explained in greater detail on the flow charts that follow.

Note! \* For Bathfill applications use the washbasin function.

4. Read a Channel and Write a Channel - With this facility you can copy what you have programmed into one channel and write it to another channel.

For example; If you have programmed channel 1 as a shower and set all of the other options and you wish to copy all of this information to another channel, say channel 3, then this function is useful.

**5. Program an Auxiliary** - Using this function you can program the auxiliary functions of the control unit such as fan, light and disinfection.

### WARNING!

High water temperatures used during the disinfection process can be discharged from the shower heads or taps during this process. Suitable safety precautions MUST be taken to ensure that persons are not exposed to the risk of scolding.

6. Read the Unit and Write the Unit - With this facility you can copy what you have programmed into one control box and write it to another control box. This function is particularly useful where more that one control box is installed.

**Note!** If while operating the controller the display shows "communication error", this indicates a connection problem either on the control box connector, the pin plug or the hand held controller.

### **To Select Language**

Note!

Pressing the back key at any time during the procedure will take you back to the previous menu.

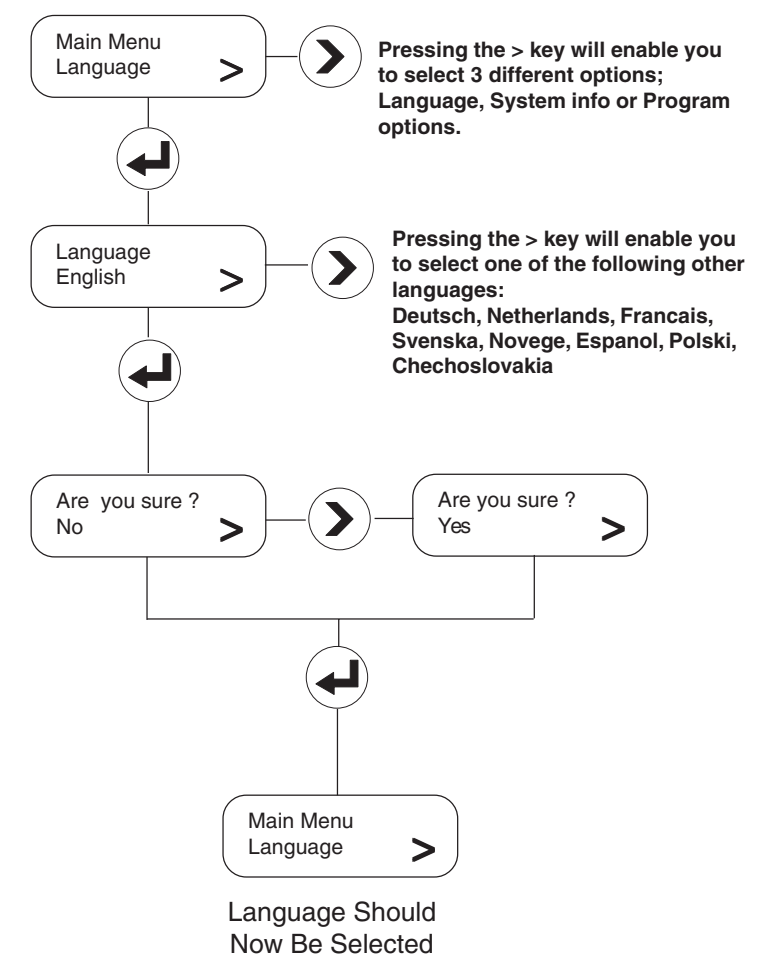

# **To Select System Information**

### Note!

Pressing the back key at any time during the procedure will take you back to the previous menu.

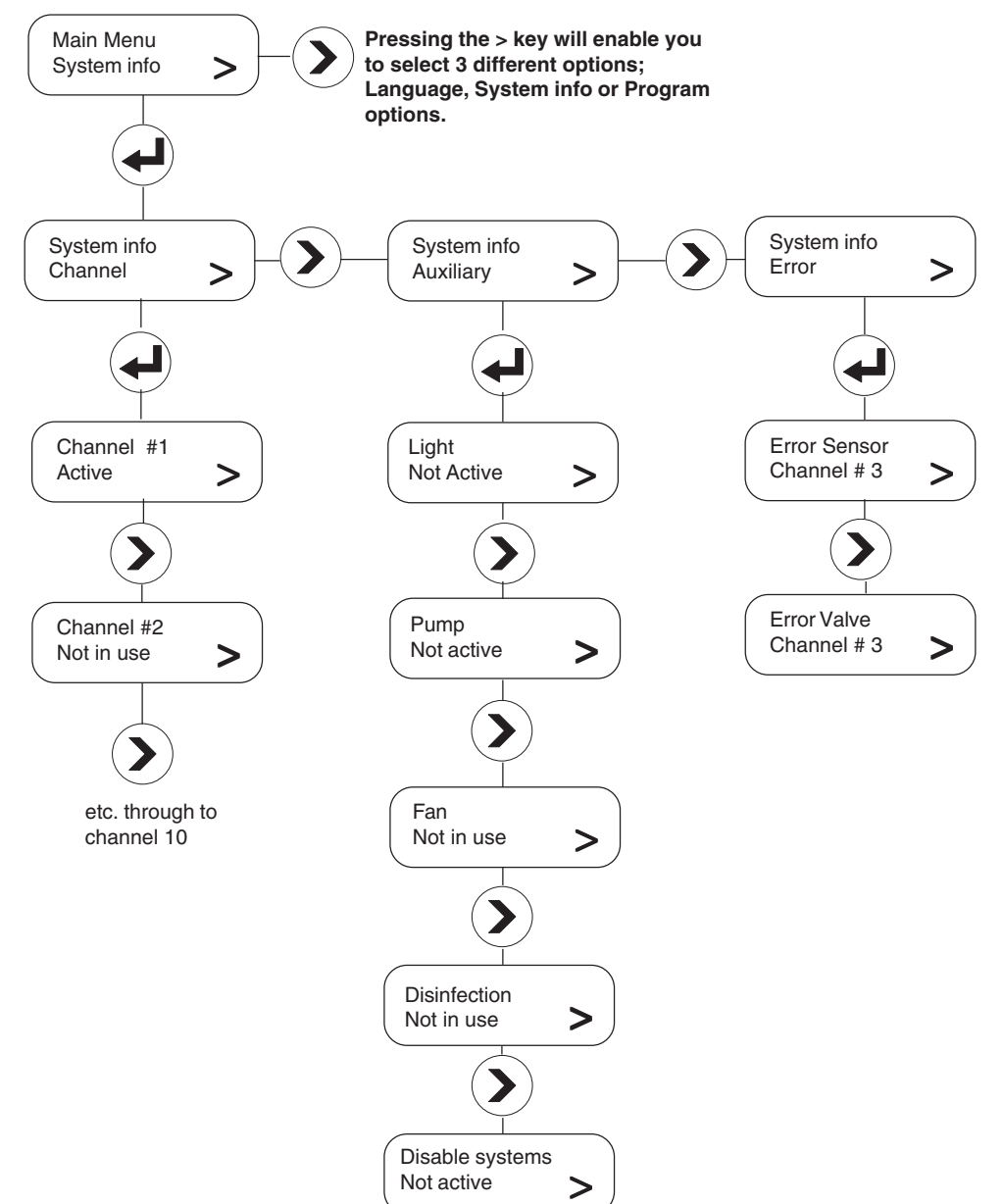

# To Program a Channel for a W.C

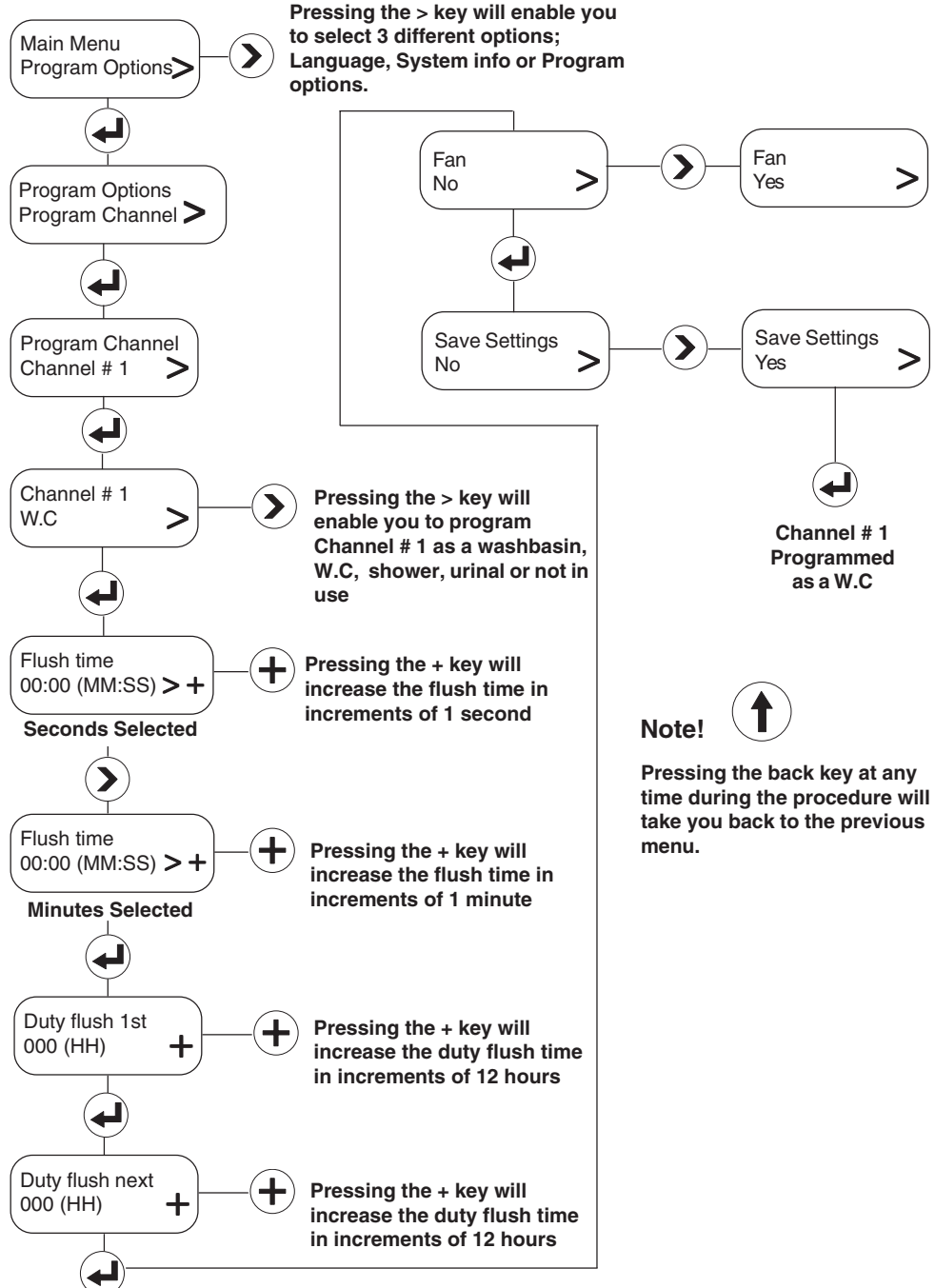

# To Program a Channel for a Washbasin

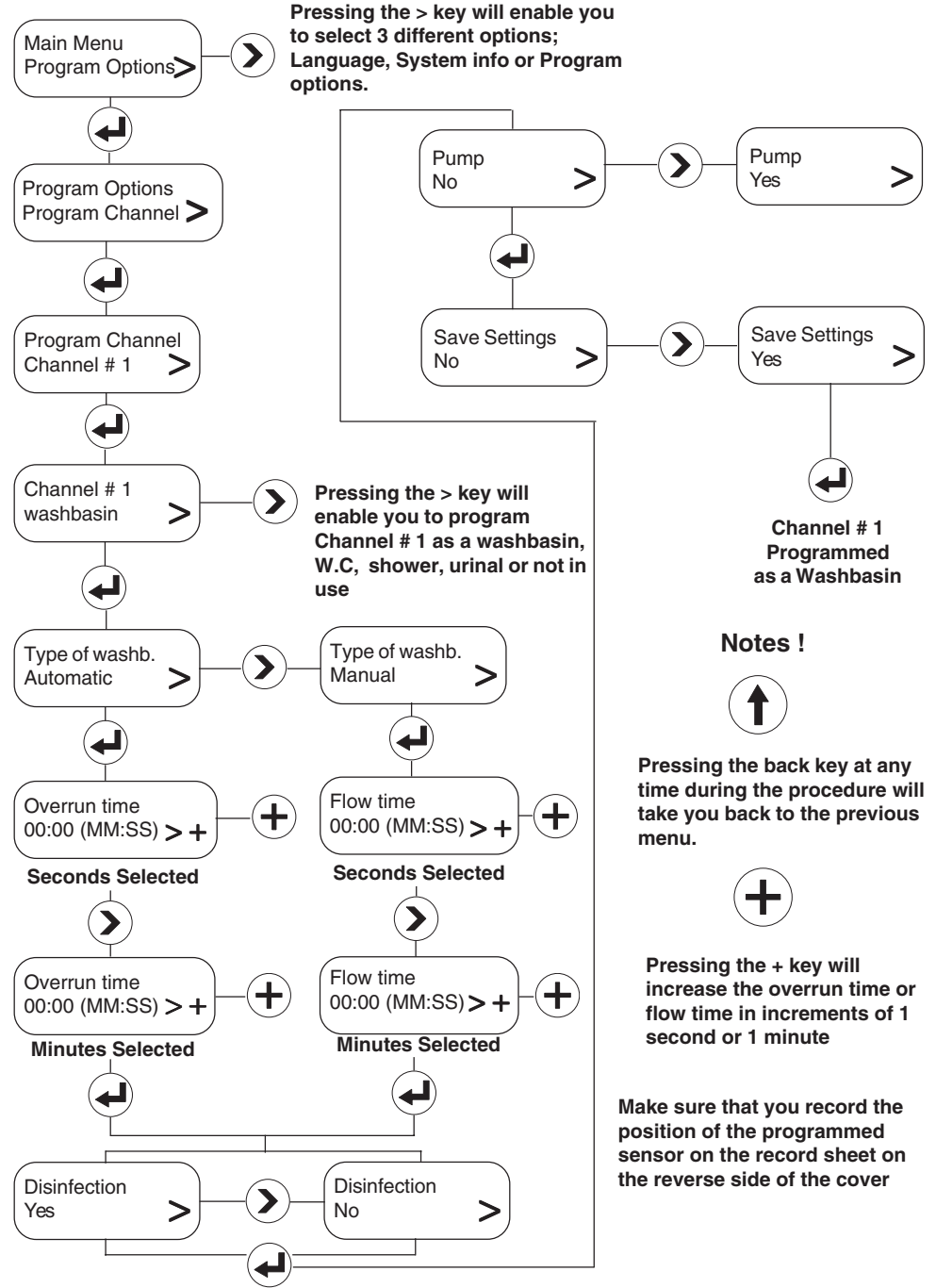

# To Program a Channel for a Shower

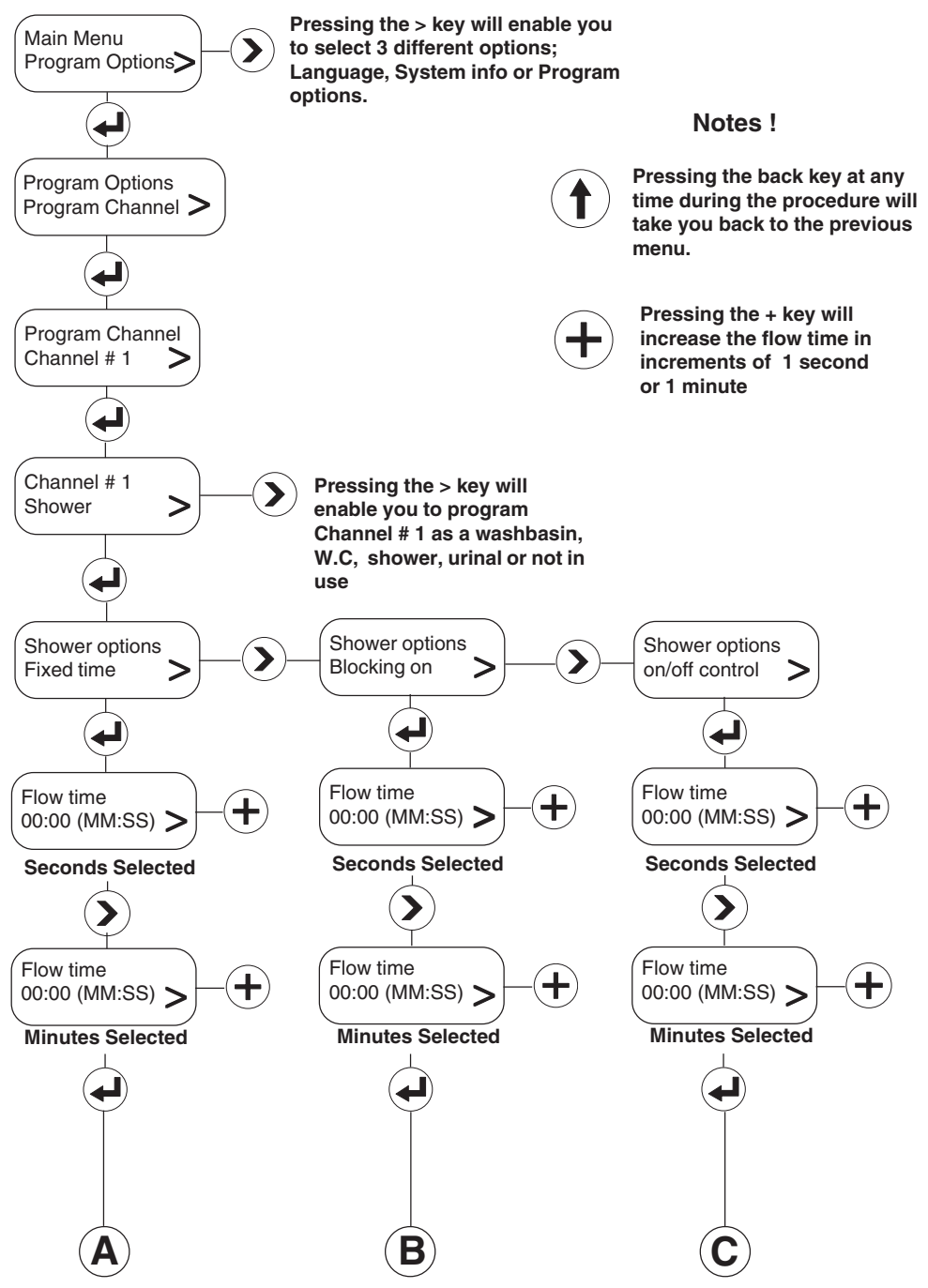

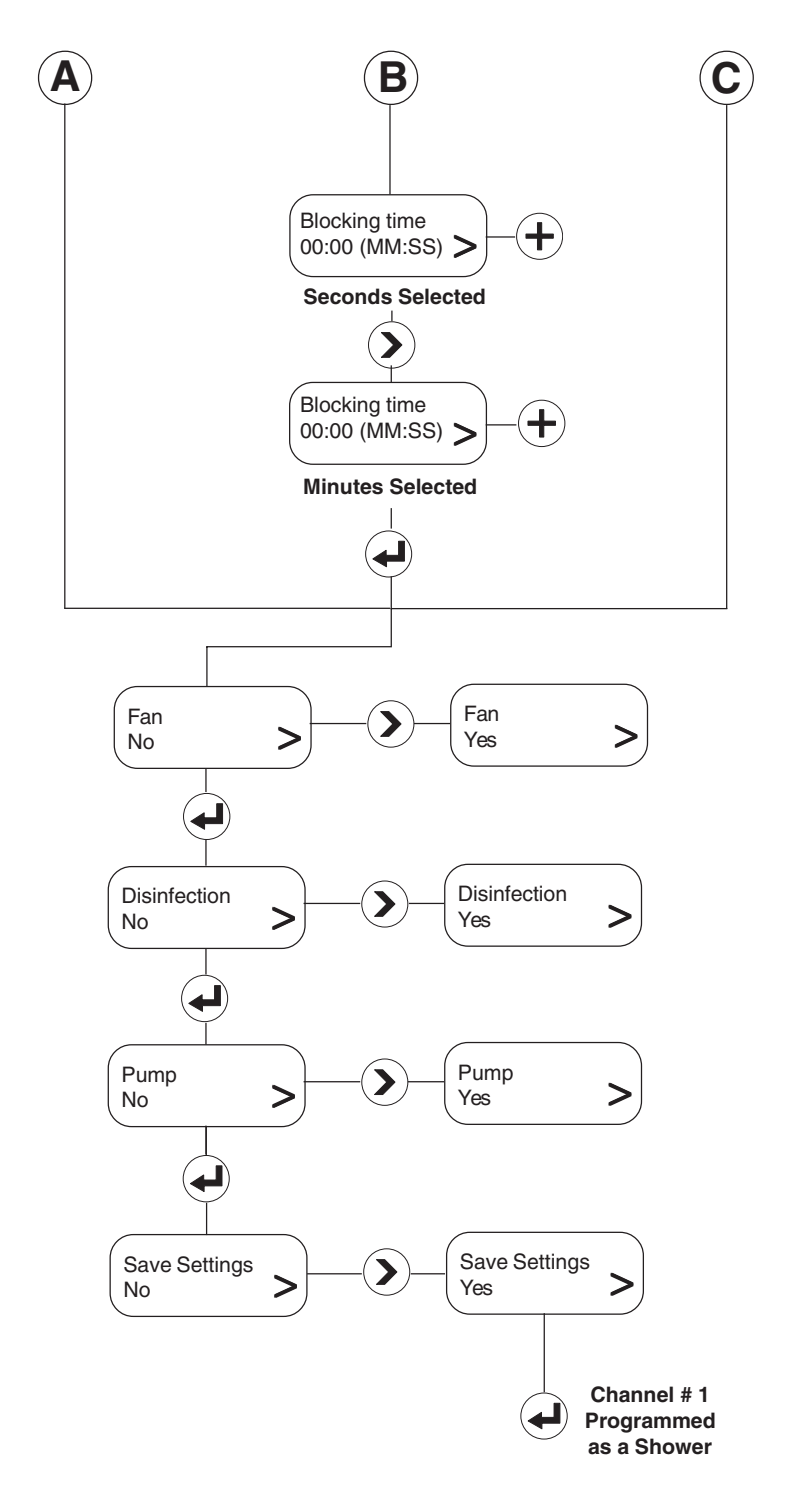

# To Program a Channel for a Urinal

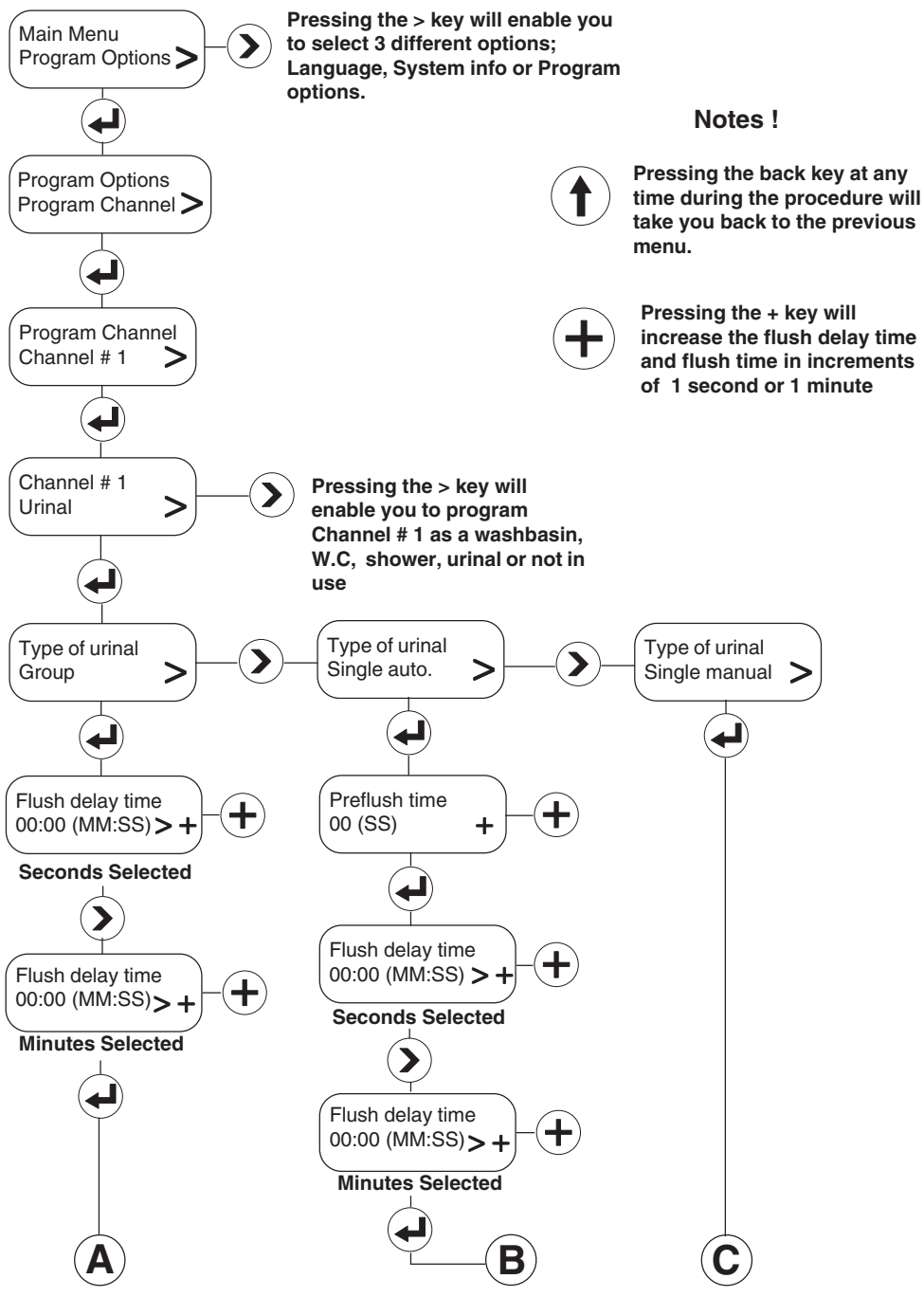

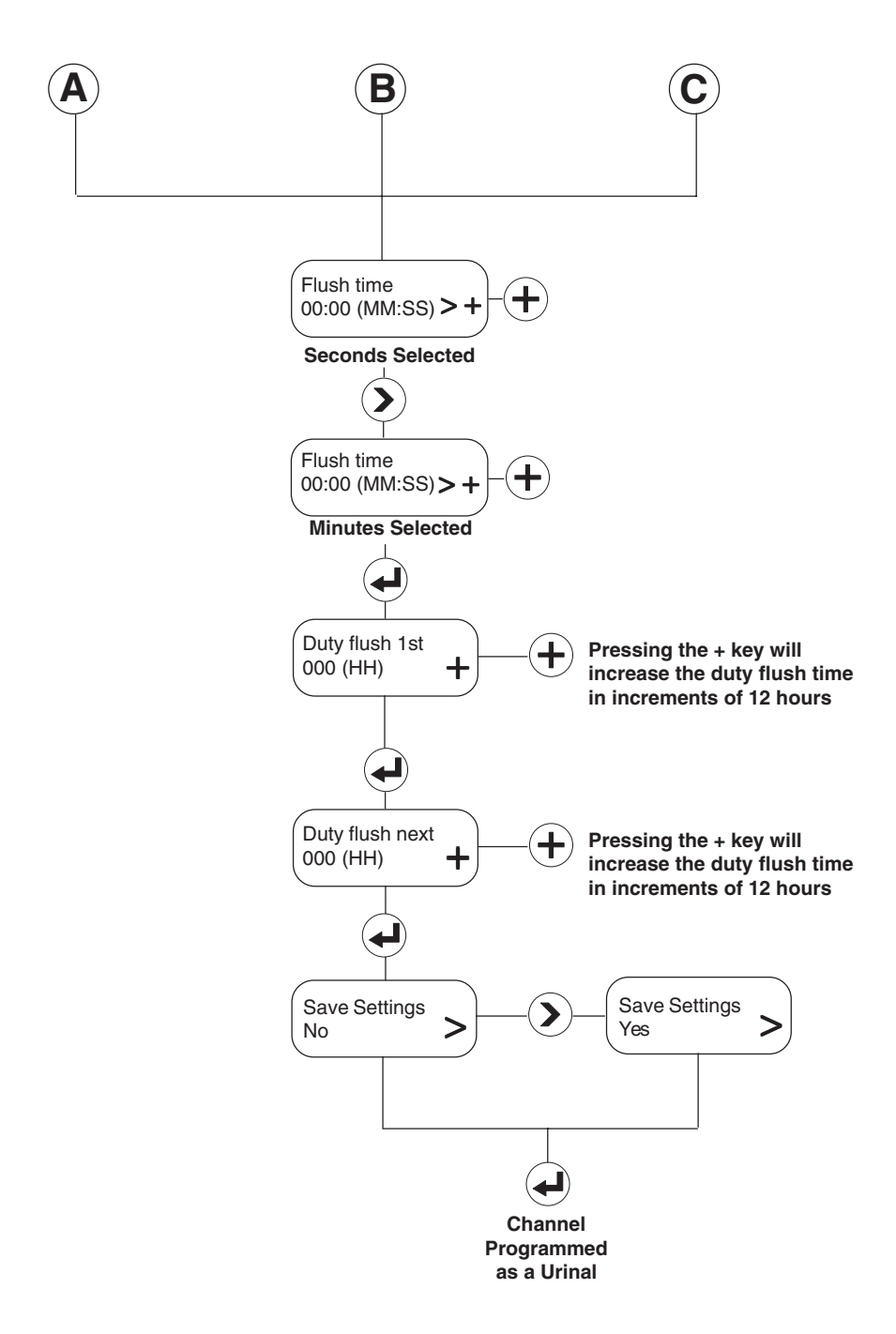

# To Program a Channel that is Not in Use

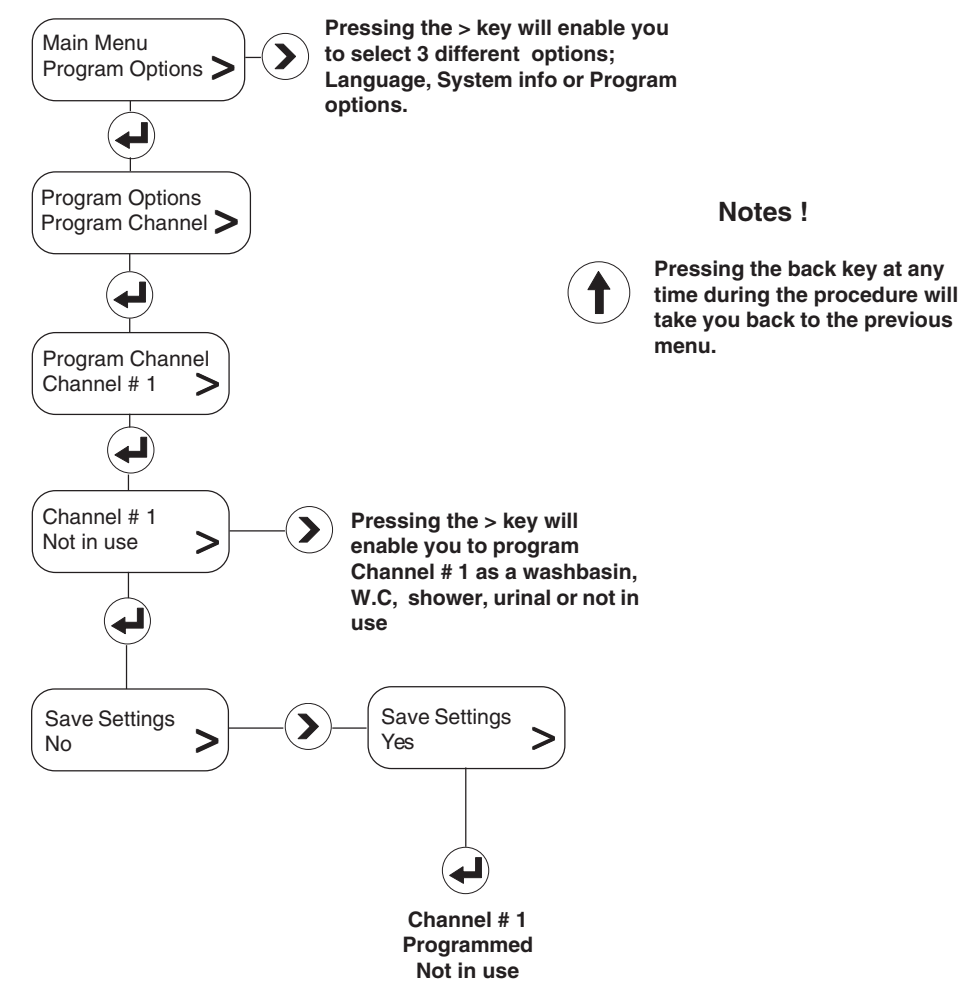

# To Read a Channel (Copy Program)

### Main Menu Screen

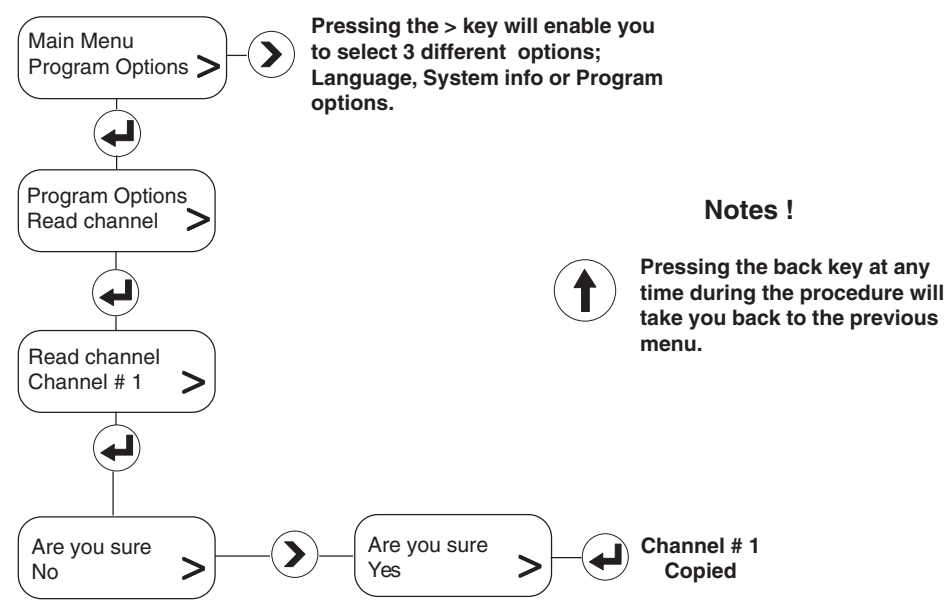

To transfer the read data (above) to other channels follow the write channel procedure (below)

# To Write a Channel

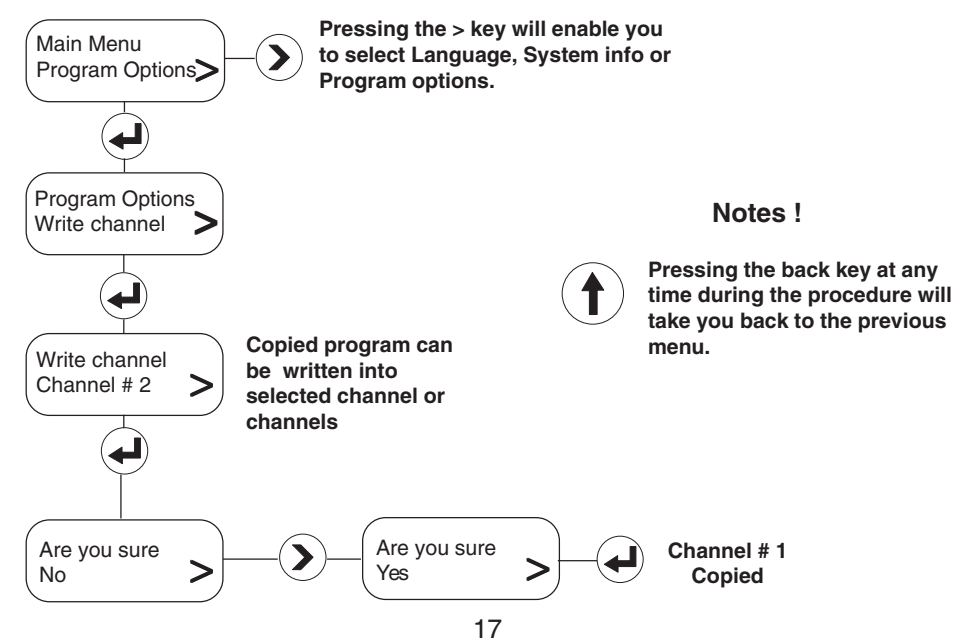

# To Program an Auxiliary

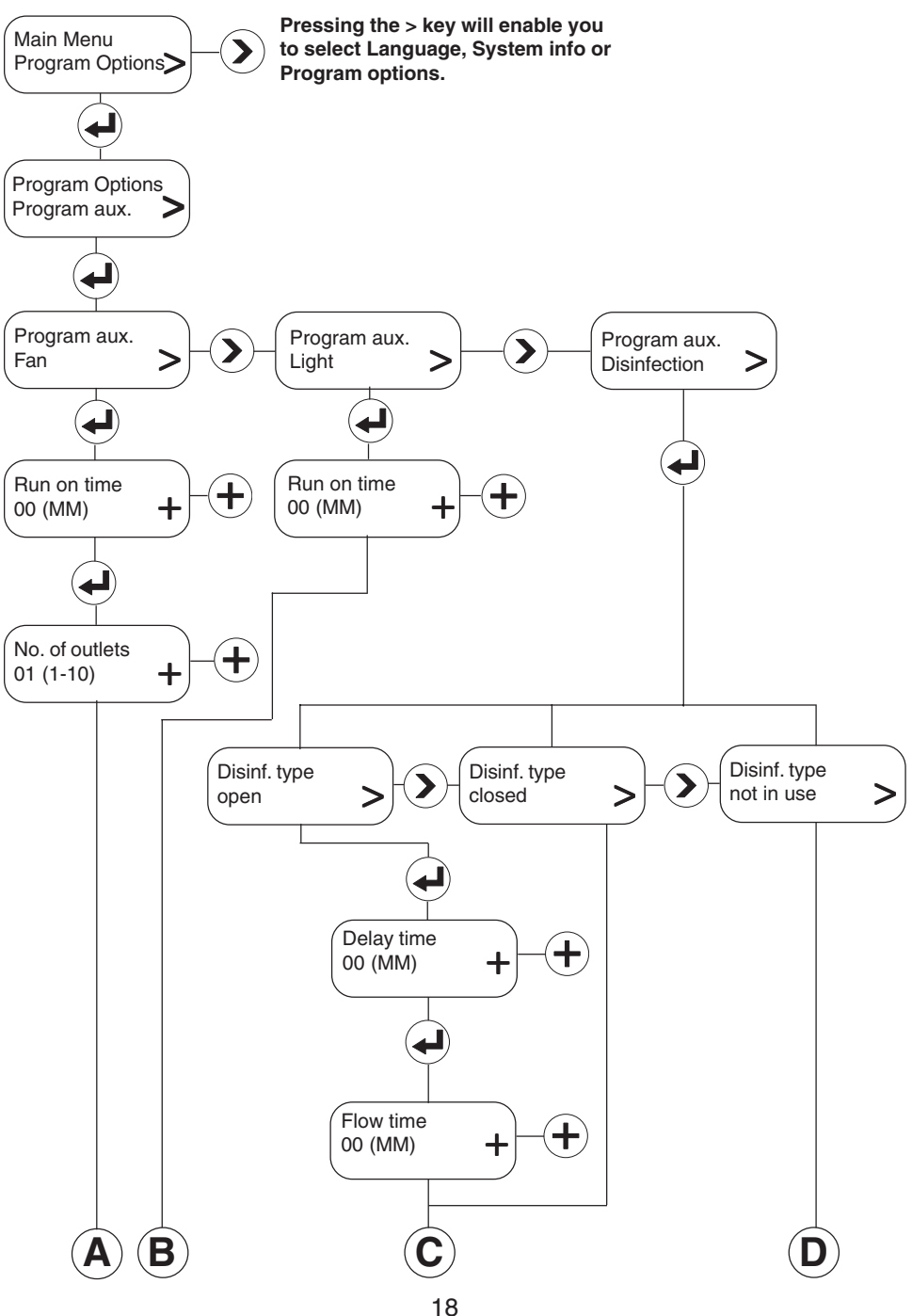

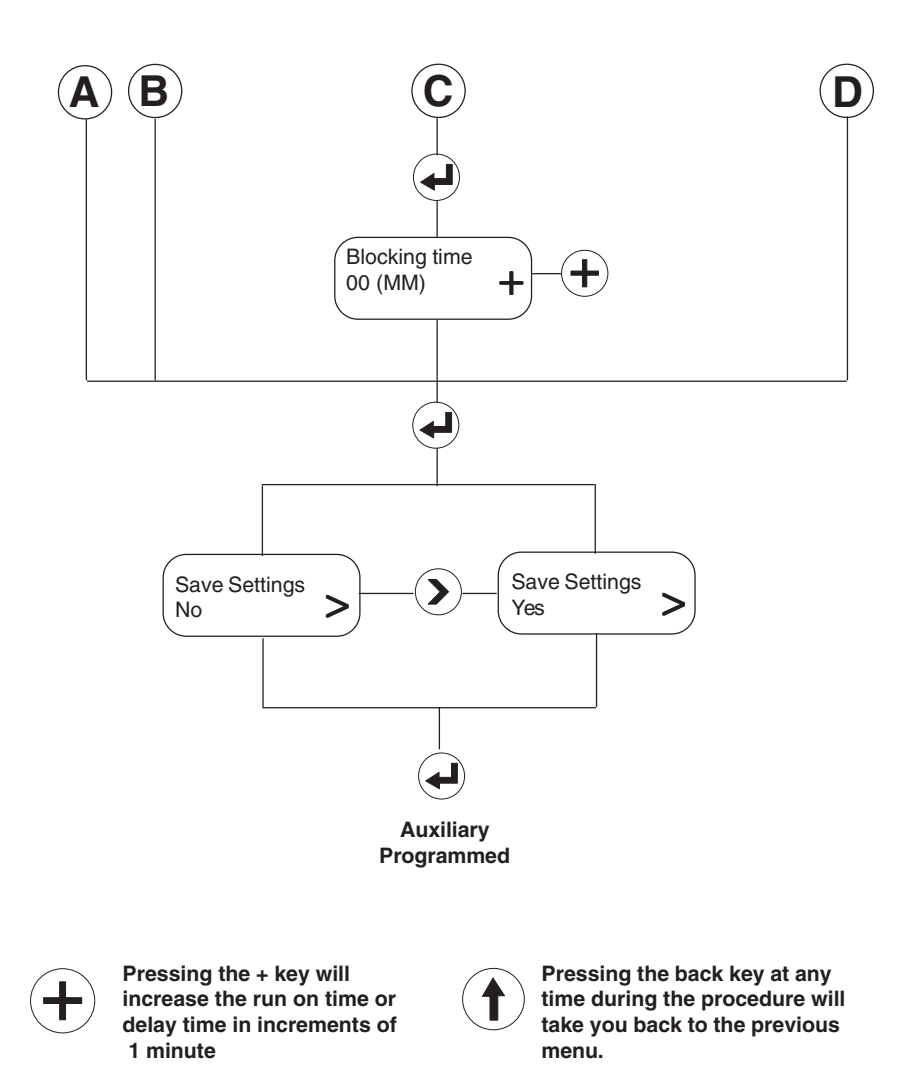

### WARNING!

High water temperatures used during the disinfection process can be discharged from the shower heads or taps during this process. Suitable safety precautions MUST be taken to ensure that persons are not exposed to the risk of scolding.

# To Read the Unit

Main Menu Screen

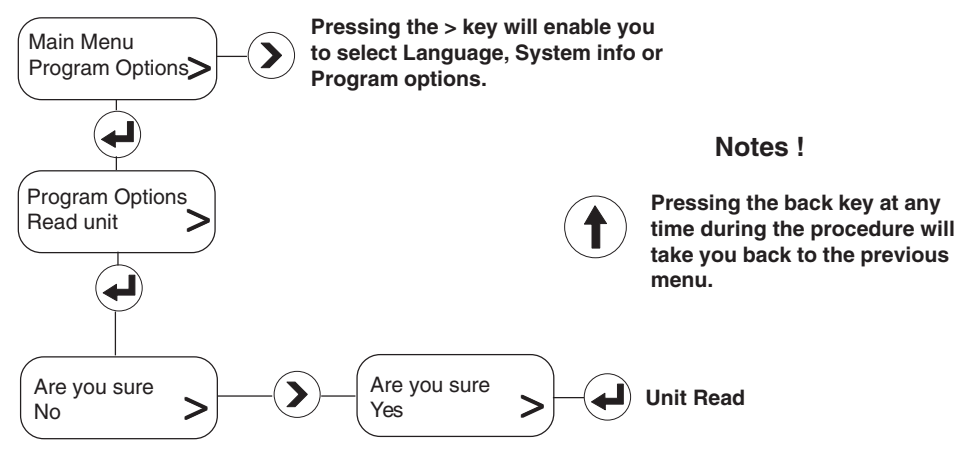

### To Write the Unit

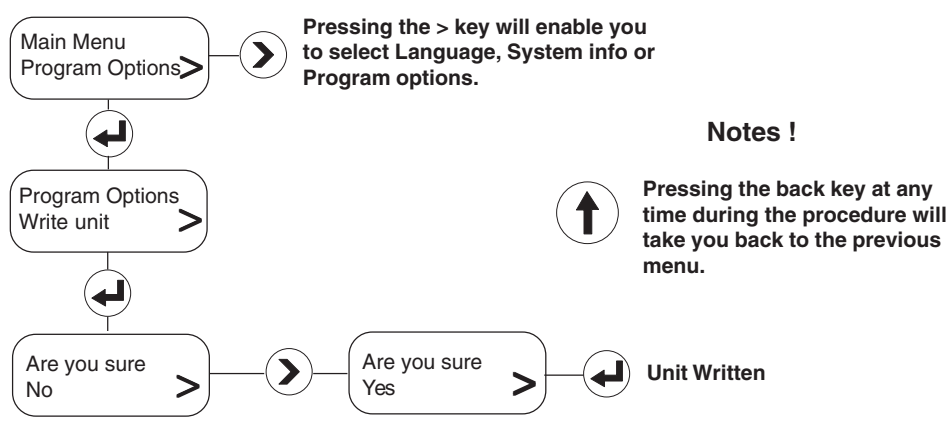

# NOTES

# NOTES

# CONTACTS

#### H. G. Thornthwaite Pty Ltd.

PO Box 560 Willoughby 2068 New South Wales, **AUSTRALIA** Tel: (0061) 2 941 74466 Fax: (0061) 2 9417 5231

NV De Melker Belgium SA

Beukenlei 50, 2960 St. Job-in-'t-Goor, BELGIUM Tel: (03) 633 2150 Fax: (03) 633 2103

Rada Mechnical Products Ltd. 3993 Stouffville Road Stouffville Ontario, L4A 7X5, CANADA Tel: (001) 905 640 0538 Fax: (001) 905 640 9079

#### Koncept Limited

Letohradska 54, 17000 PRAGUE 7 CZECH REPUBLIC

Tel: (00) 42 022 057 1696 Fax: (00) 42 022 057 1697

Pamtec Oy PO Box 13, Vantaa 01741 FINLAND

Tel: (00) 358 989 55061 Fax: (00) 358 989 0980

#### Les Robinets Presto

4 Rue Lavoisier Boite Postale 74 17110 Saint Georges De Diclonne, **FRANCE** Tel: (00) 33 146 123456 Telex: 632 923F Fax: (00) 33 149 020012

#### Rada Armaturen GmbH

An der Trift 65d, Te Dreieich 63303,**GERMANY** Tel: (00) 49 6103 98040 Fax: (00) 49 6103 980490

#### James Wong & Co., Ltd.

Room1504 Westlands Centre, 20 Westlands Road, Quarry Bay, **HONG KONG** Tel: (00) 852 2811 5868 Fax: (00) 852 2811 5740

Bocchi S.r.l. Corso Plebisciti 13, Milano 20129, ITALY Tel: (00) 3902 7012 3756 Fax: (00) 390 2738 0001

#### Japan Leonard Distributors

No.2 10-3, Hama, Toyonaka City, Osaka 561-0817, **JAPAN** Tel: (00) 81 66 336 0321 Fax: (00) 81 66 336 1529

#### Multico Building Products Pte Ltd

22A Lim Teck Boo Road Henley Industrial Building 01-01C/02-04 Singapore 537002 SINGAPORE Tel: (00) 65 283 8888 Fax: (00) 65 283 8138

De Melker B.V. De Schutterij 20, Postbus 65, 3900 AB - Veenendaal, THE NETHERLANDS Tel: (0031) 318 524800 Fax: (0031) 318 52 5035

> A L Byrne & Son Ltd. 24 Gundry Street, Newton, Auckland, NEW ZEALAND Tel: (0064) 937 96885 Fax: (0064) 930 92720

Fluid Control Systems ul. Dobrogniewa 1G, 01 - 438 Warszawa, POLAND Tel: (0048) 22 836 4353 Fax: (0048) 22 836 1528

Walker Crosweller (Pty) Ltd. P.O. Box 1018, Bromhof 2154 SOUTH AFRICA Tel: (0027) 1179 31031 Fax: (0027) 1179 31092

Comercial Sanitarios Presto SA Principie de Vergara 13, 28001 Madrid, SPAIN Tel: (0034) 91676 8248 Fax: (0034) 91676 5541

Heno Trading AB PO Box 168, 16212 Stockholm, SWEDEN Tel: (00) 468 151175 Fax: (00) 468 167529

Peter Hiltpold AG

Tumigerstrasse 42, Greifensee CH-8606, SWITZERLAND Tel: (00) 41 1940 60 56 Fax: (00) 41 194 089 40

Armstrong-Lynnwood Inc.

221 Armstrong Boulevard, Three Rivers, Michigan 49093 USA Tel: (001) 616 278 1413 Fax: (001) 616 279 3130

# **CUSTOMER CARE**

## Guarantee

This product is guaranteed against any defect of materials or workmanship for one year from the date of purchase, provided that the product has been installed correctly and used in accordance with the instructions supplied.

Any part found to be defective during the guarantee period will be replaced or repaired - at our option - without charge, provided that the product has been properly used and maintained.

Routine cleaning and maintenance should be carried out in accordance with the instructions supplied.

The product should not be modified or repaired except by a person authorised by Rada.

Your statutory rights are in no way affected by this guarantee.

### After Sales Service - how we can help you

We have a network of fully trained staff ready to provide assistance, should you experience any difficulty operating your Rada equipment.

### **Spare Parts**

All functional parts of Rada products are kept for up to ten years from the date of final manufacture. If during that period, our stock of a particular part is exhausted we will, as an alternative, provide an equivalent new product or part at a price equating to the cost of repair to the old, bearing in mind the age of the product.

## **Customer Care Policy**

If within a short time of installation the product does not function correctly, first check with the operation and maintenance advice provided in this Manual to see if the difficulty can be overcome.

Failing this, contact your installer to ensure that the product has been installed and commissioned in full accord with our detailed installation instructions.

If this does not resolve the difficulty, please ring your nearest Rada contact who will give every assistance and, if appropriate, arrange for the local Service Engineer or Agent to call on a mutually agreeable date.

### Contact:

Rada Controls Kohler Mira Limited Cromwell Road, Cheltenham, England, GL52 5EP, UK. Tel.: + 44 (0)1242 221221 Fax.: + 44 (0)1242 221925

Rada is a registered trade mark of Kohler Mira Limited. The company reserve the right to alter product specifications without notice.

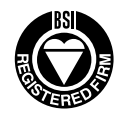

BS EN ISO 9001 : 1994 Reg. No. FM 14648